iPad**のアップデート手順** 2022年2月度

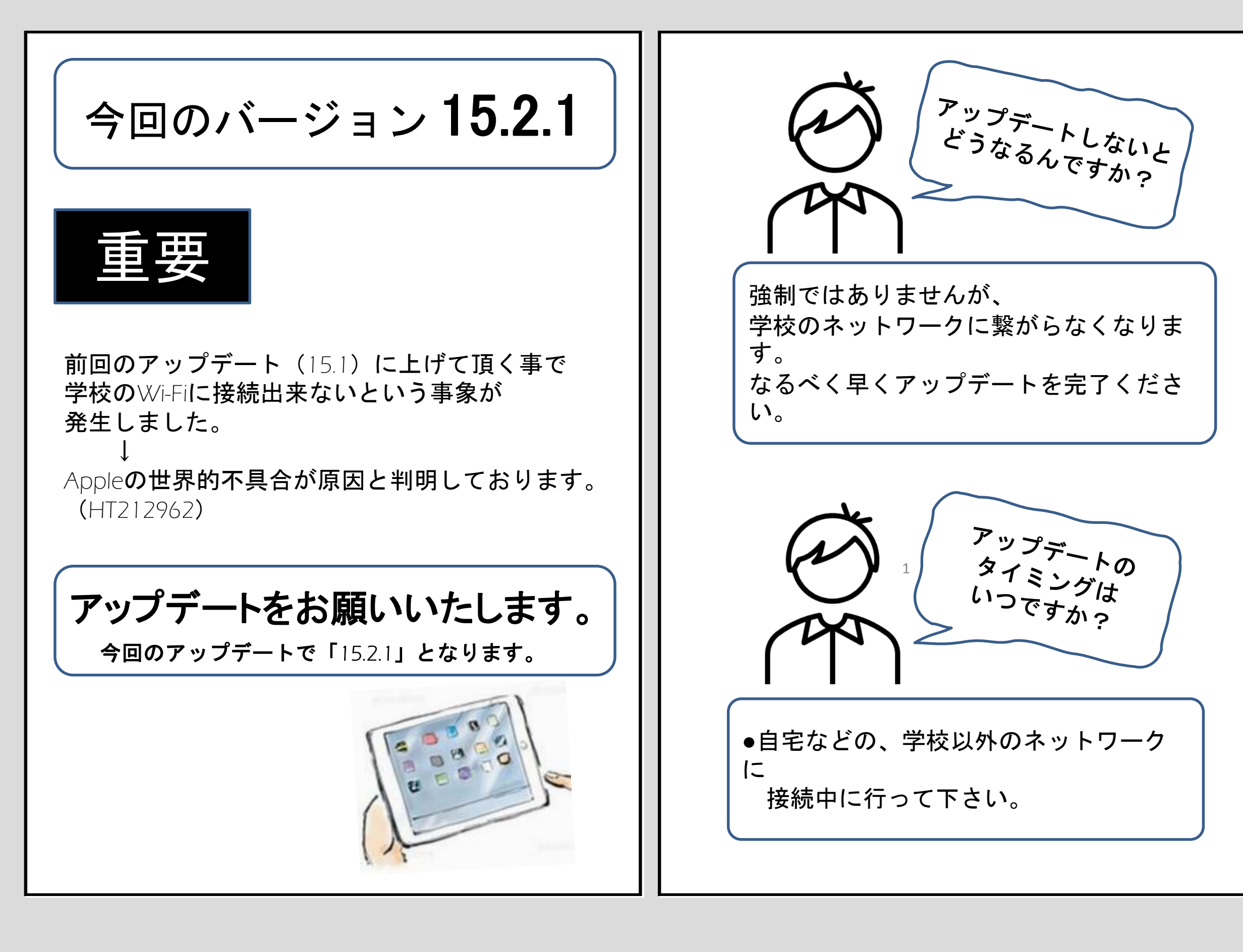

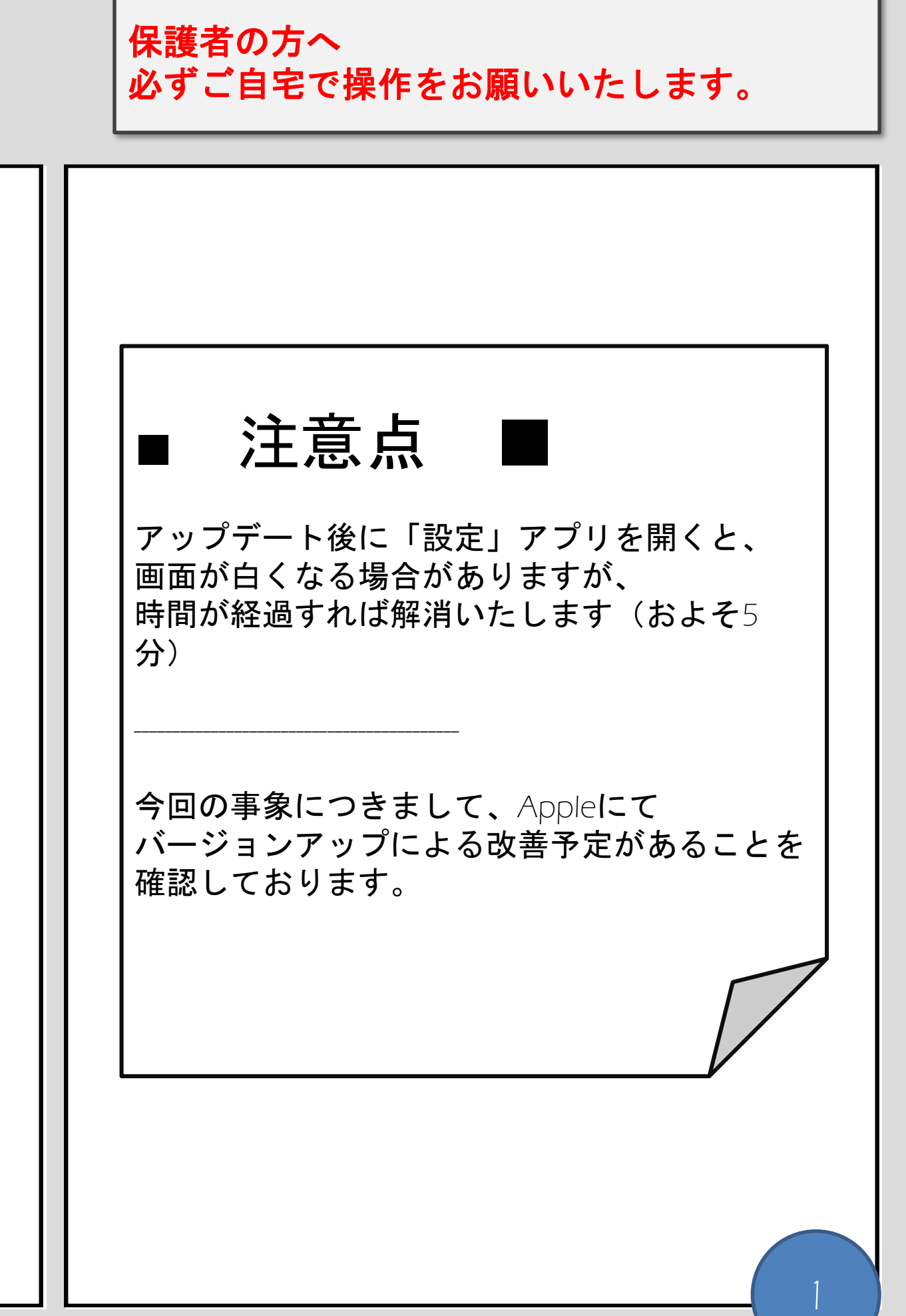

## iPadのアップデート手順①

はじめに

•インターネット環境必 須

この作業はインターネット環境が必要です。 ご自宅のネット回線、貸出用のWi-Fiルータに 接続して進めてください。

#### ●作業時間約30分

回線スピードにもよりますが、大体30分程 の作業です。

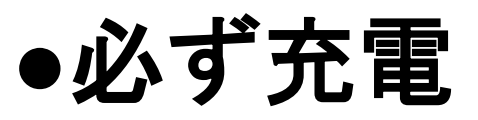

この作業は充電率が20%以下の場合、

作業を進められません。 必ず充電ながら進めて下さい。

作業前に、編集中のデー

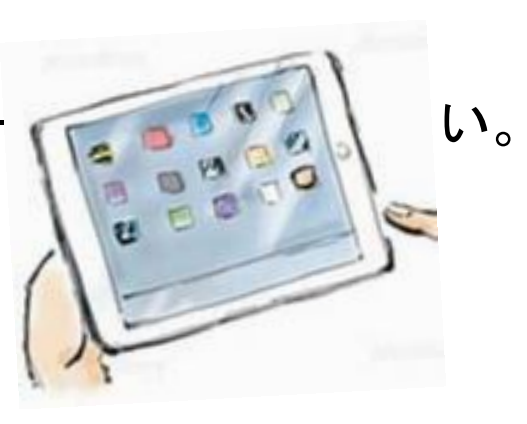

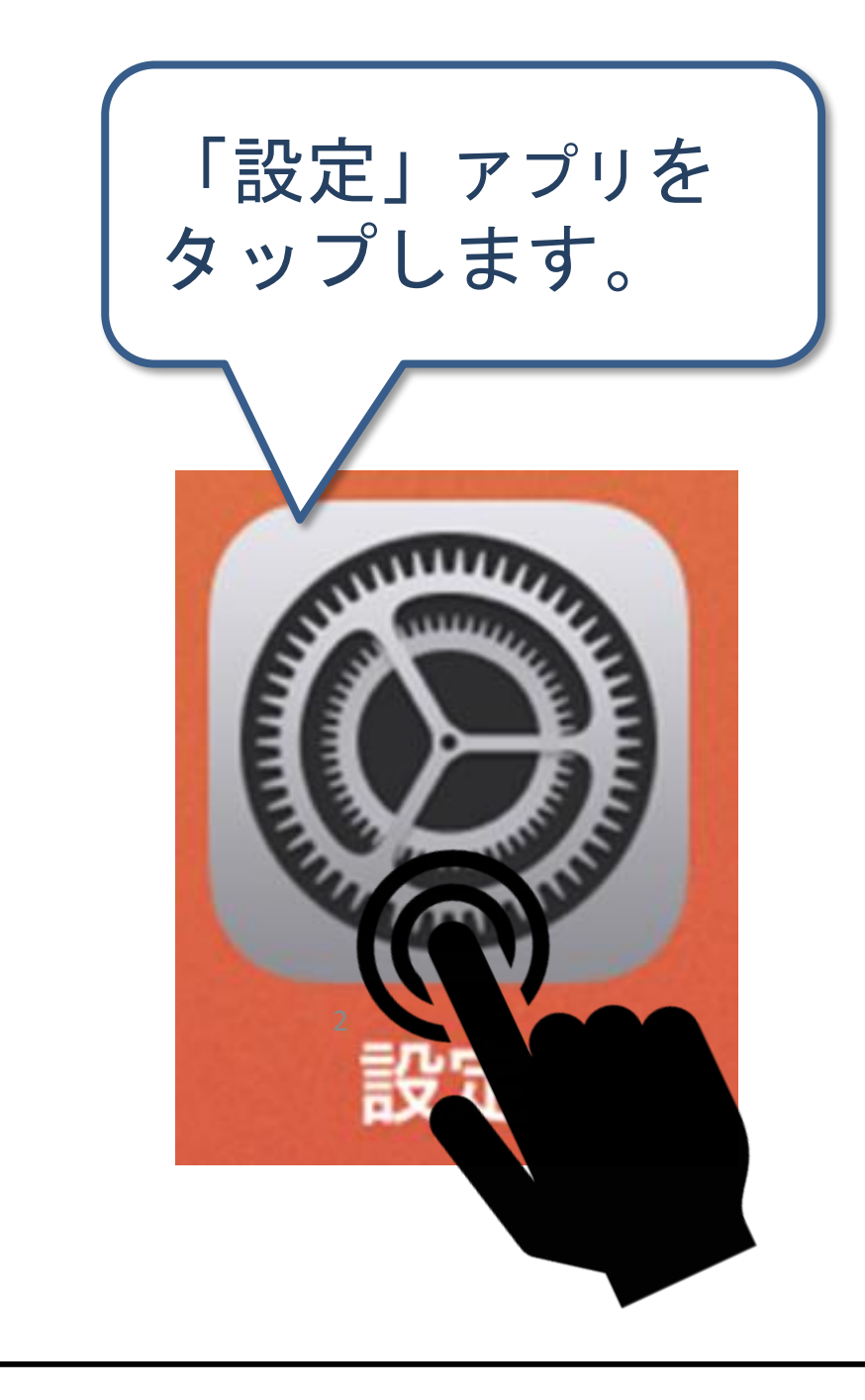

#### 授業中はやらない!

| 「一般」→<br>「ソフトウェアアップデー<br>ト」を<br>順にタップします。                           |                  |  |
|---------------------------------------------------------------------|------------------|--|
| 14:15 11月1日(月)                                                      | 중 1999 充電停止中 ─── |  |
|                                                                     | >                |  |
| iPadにサインイン<br>iCloud、App Storeおよびそ…                                 | >                |  |
| ▶ 機内モード ▶ Wi-Fi SUNNET-SuitaWIFI AirPlayとHandoff ピクチャ・イン・ピクチャ       | >                |  |
| Bluetooth     オン     iPadストレージ       VPN     VPN     Appのパックグラウンド更新 | >                |  |
|                                                                     |                  |  |
|                                                                     |                  |  |
|                                                                     | ~                |  |
|                                                                     |                  |  |
| 日間と地域                                                               |                  |  |
|                                                                     |                  |  |
| l コントロールセンター VPN                                                    | 接続済み >           |  |
| AA 画面表示と明るさ デバイス管理                                                  | MDM Profile >    |  |
| ホーム画面とDock                                                          |                  |  |
| ③         アクセシビリティ         法律に基づく情報および認証                            | >                |  |
| Apple Pencil                                                        |                  |  |
| Touch IDとパスコード     リセット                                             | >                |  |
| 「 パッテリー システム終了                                                      |                  |  |
| <u>↓</u> プライバシー                                                     |                  |  |

## iPadのアップデート手順②

| 自動でアップデート<br>の<br>確認はじめます。 | <b>ダウンロードしてインストー</b><br>ルという文字が表示したら<br>タップします。                                                                                                    |
|----------------------------|----------------------------------------------------------------------------------------------------|
| **<br>アップデートを確認中           | 自動アップデート オン ><br>W PadOS 15.2.1<br>Appe Inc.<br>Ba3MB<br>MedOS 15.2.1には、iPad用の以下のバグ修正が含まれます:<br>・ * ッセージ**でiCloudリンクを使用して送信された写真を読み込めないことがある問題<br>Appleソフトウェア・アップデートのセキュリティコンテンツについては、以下のWebサイト<br>たっ驚ください<br>Mtps://support.apple.com/ja-jp/HT201222 |
|                            | 詳しい情報<br>ダウンロードしてインストール                                                                                                    |

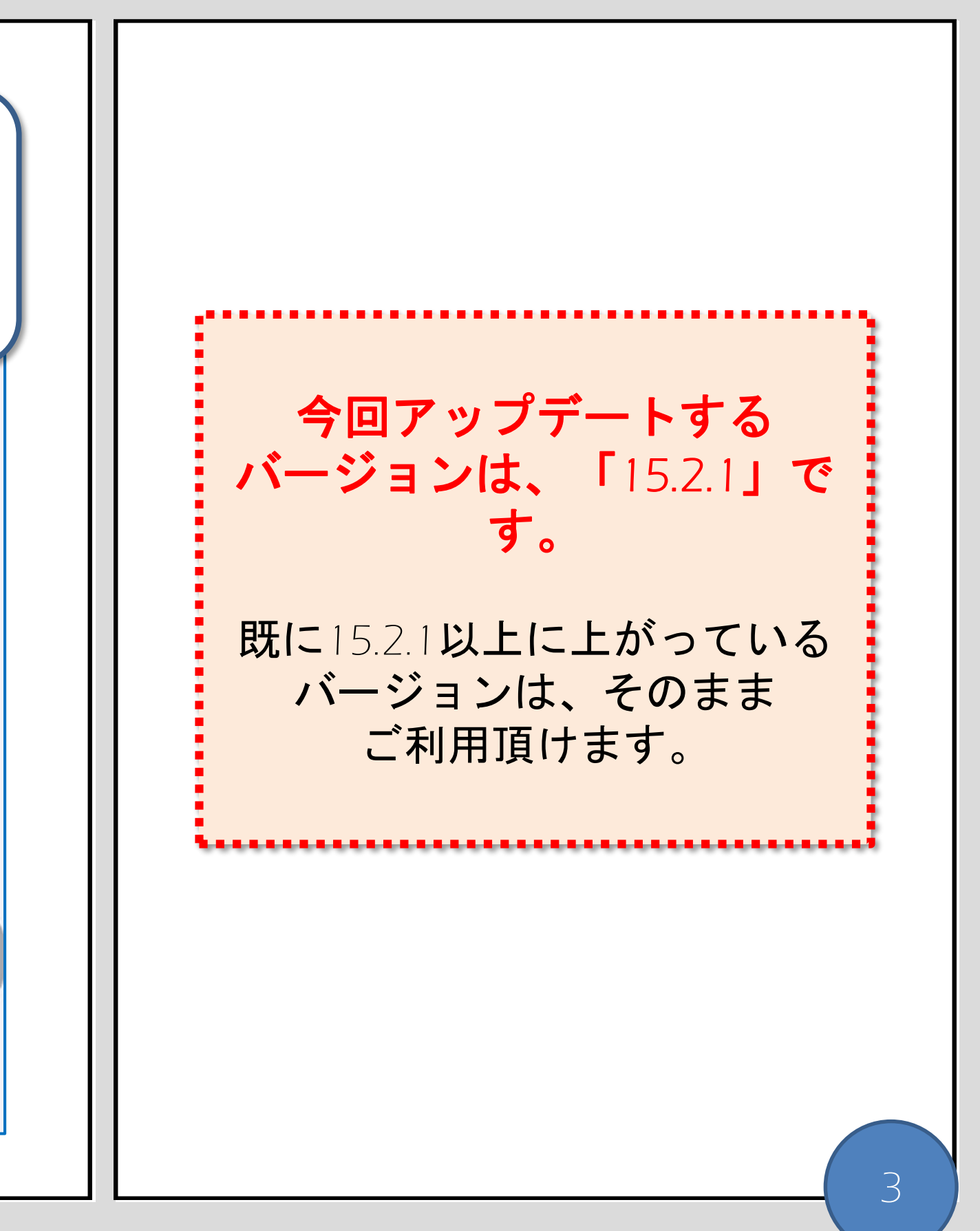

### iPad**のアップデート手順③**

ダウンロードの状況が始ま パスコードを求められた場合、 り、 お使いの端末のパスコードを 状況が表示されます。 入力してください。 adOS 15.2.1 Apple Inc. 731.2 MB iPadOS 15.2.1には、iPad用の以下のバグ修正が含まれます: "メッセージ"でiCloudリンクを使用して送信された写真を読 み込めないことがある問題 Appleソフトウェア・アップデートのセキュリティコンテンツに パスコードを入力 キャンセル ついては、以下のWebサイトをご覧ください: https://support.apple.com/ja-jp/HT201222 パスコードを入力 Apple Inc. 0 0 0 0iPadOS 15.2.1には、iPad用の以下のバグ修正が含まれます: "メッセージ"でiCloudリンクを使用して送信された写真を読 み込めないことがある問題 Appleソフトウェア・アップデートのセキュリティコンテンツに ついては、以下のWebサイトをご覧ください: https://support.apple.com/ja-jp/HT201222

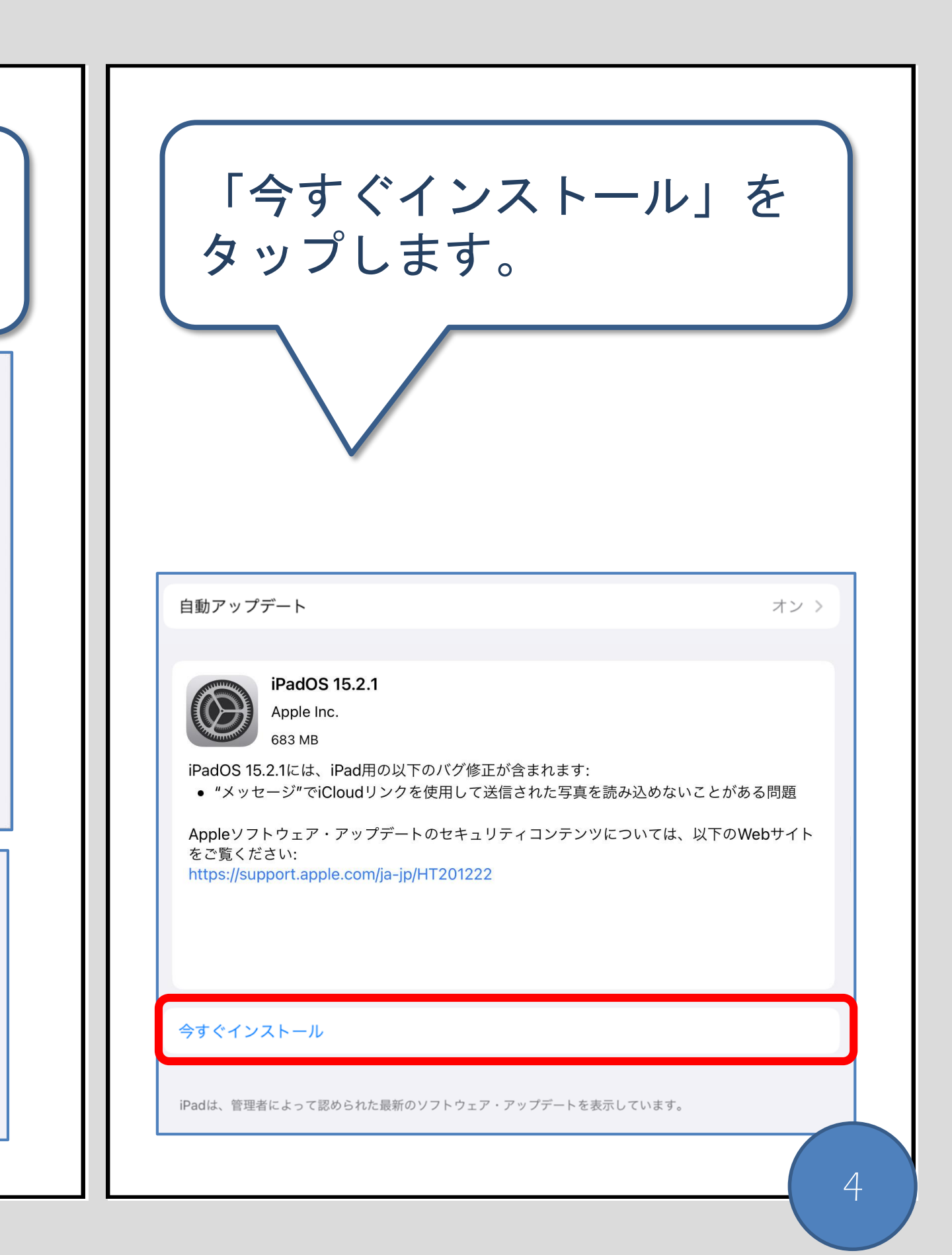

# iPadのアップデート手順④

| 再度パスコードを求められた<br>場合は、お使いの端末の<br>パスコードを入力して下さい。 | アップデートが開始します。                                                                                                    |
|------------------------------------------------|----------------------------------------------------------------------------------------------------|
| パスコードを入力 キャンセル                                 | iPadOS 15.2.1<br>Apple Inc.<br>683 MB                                                                                                    |
| パスコードを入力<br>〇 〇 〇 〇                            | iPadOS 15.2.1には、iPad用の以下のバグ修正が含まれます:<br>・ "メッセージ<br>Appleソフトウュ<br>をご覧ください:<br>https://support<br>・<br>サップデートを検証中<br>・<br>・<br>・<br>・<br>・<br>・<br>・<br>・<br>・<br>・<br>・<br>・<br>・ |
|                                                |                                                                                                    |

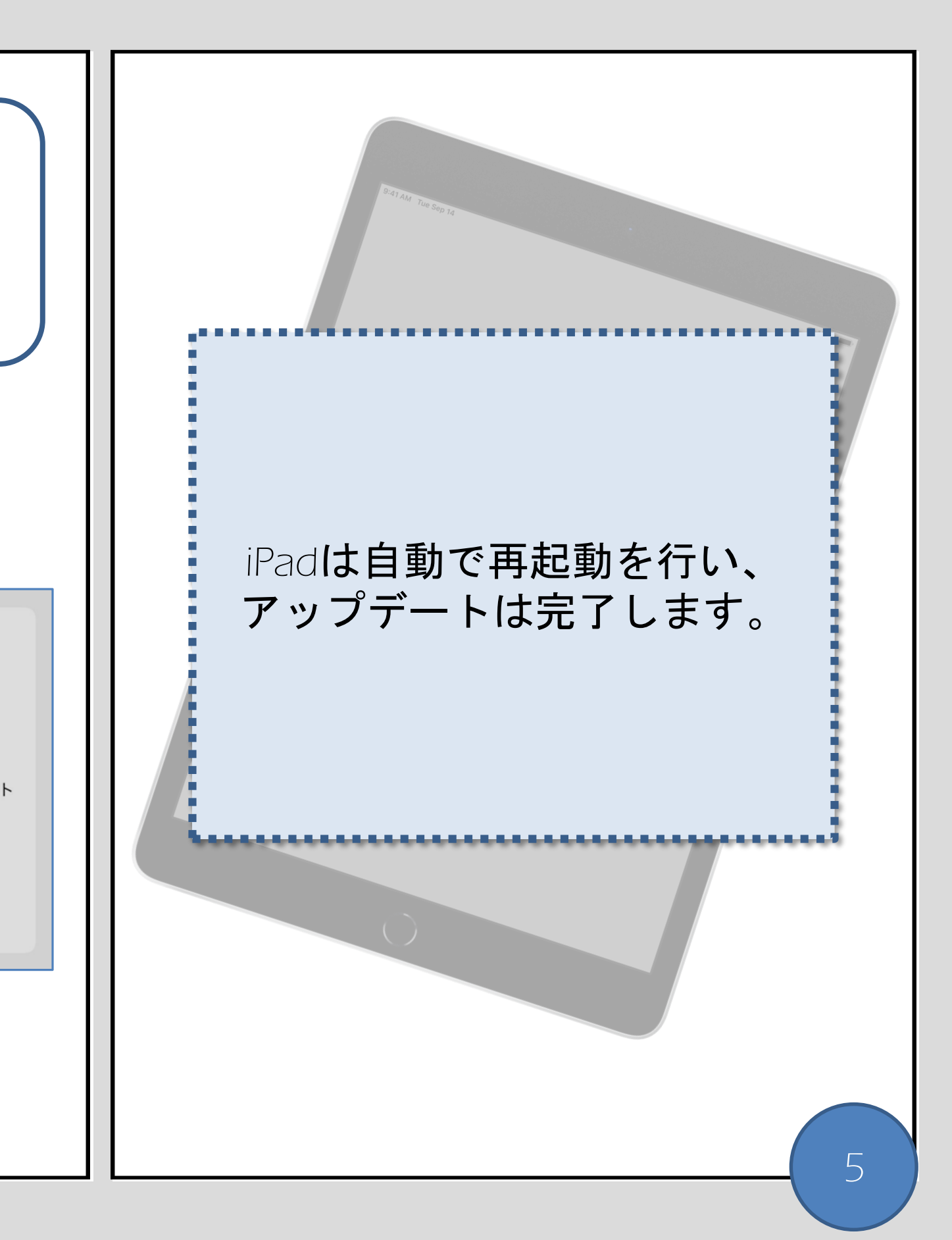

iPadのアップデート手順 最後に

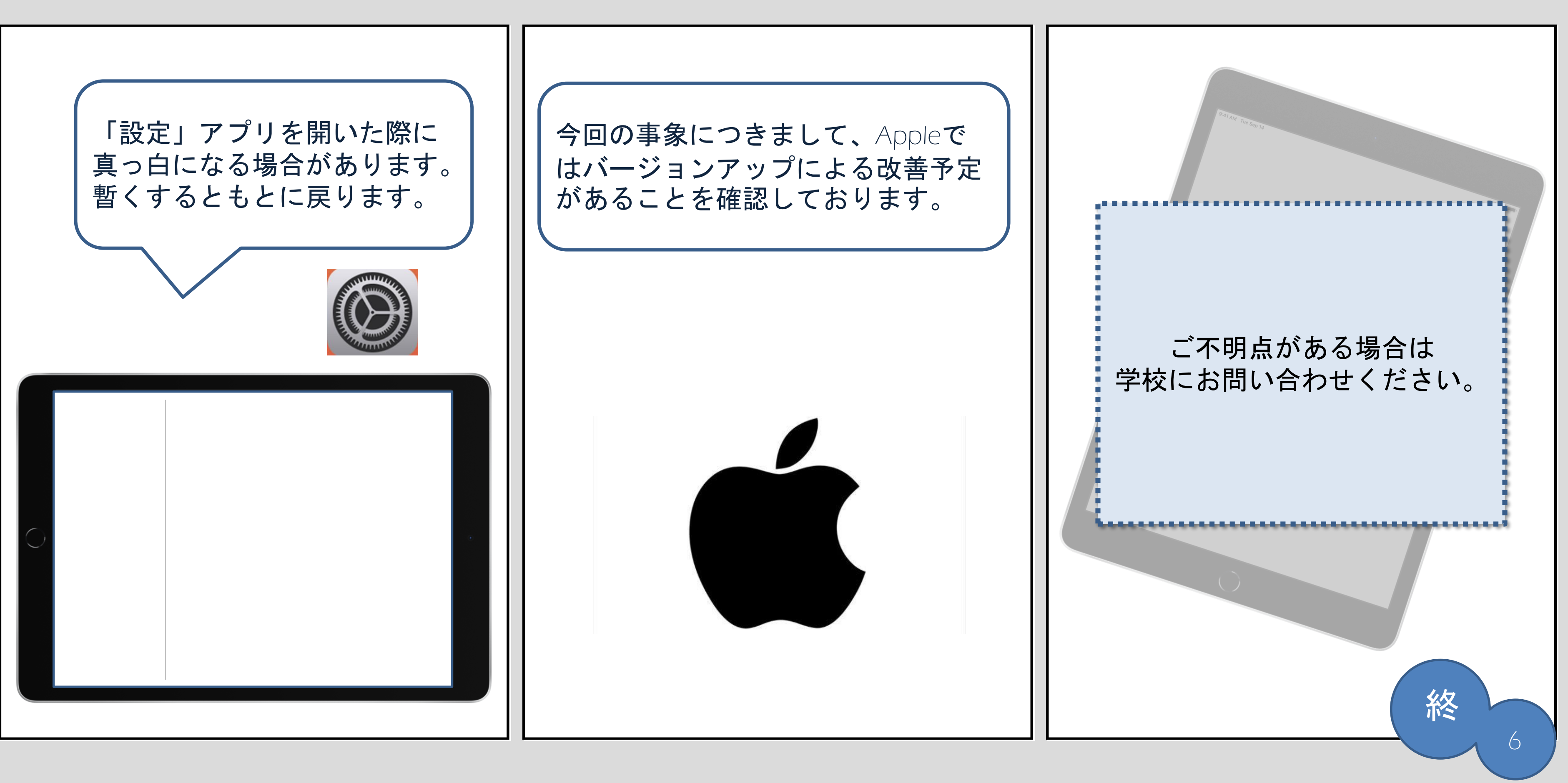